## Cómo registrarse en Track It Forward

Vaya a <u>https://www.trackitforward.com/site/pastorate-of-prince-of-peace-st-francis-de-</u> <u>sales</u>

Haz clic en 'Don't have an account yet? Click here to register' debajo del gran botón naranja 'Sign In' button

Complete toda la información

\*Nota importante: si se registran varios estudiantes, debe tener direcciones de correo electrónico únicas para cada estudiante\*

¡Registre su nombre de usuario y contraseña en la parte inferior de esta hoja para no olvidarlos!

## Cómo registrar horas en Track It Forward

Vaya a <u>https://www.trackitforward.com/site/pastorate-of-prince-of-peace-st-francis-de-</u> <u>sales</u>

Complete el nombre de usuario y la contraseña previamente configurados (y ubicados en la parte inferior de esta hoja)

Haga clic en el botón naranja 'Sign In'

Complete toda la información ubicada a la izquierda de la pantalla.

Haga clic en el botón naranja 'Submit Time'

## ¿Tienes preguntas sobre Track It Forward?

Comuníquese con la Sra. Maddie por correo electrónico a sfdspopyouthministry@gmail.com o envíele un mensaje de texto a través de Google Voice al 410-417-8639

## Mi información de inicio de sesión en Track It Forward

Nombre de usuario (correo electrónico): \_\_\_\_\_

Contraseña: \_\_\_\_\_